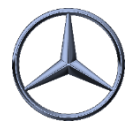

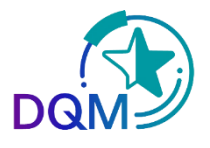

## Gezielte Suche nach bestimmten DFÜ Sendungen nach Filter/Kategorie/Status

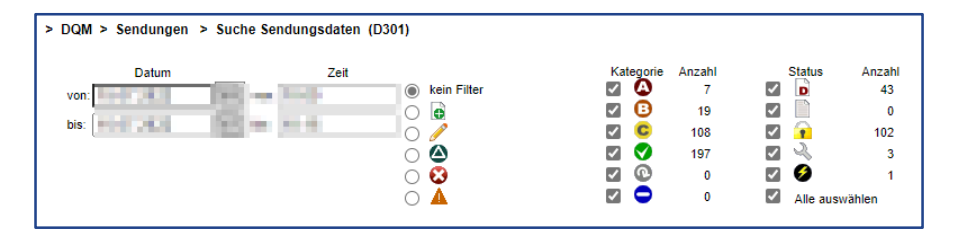

**Filter**: Hier kann selektiert werden, was angezeigt werden soll. Z.B. nur gelöschte Sendungen

**Kategorie**: Hier kann selektiert werden was angezeigt werden soll. Voreingestellt sind immer alle Fehler-Kategorien

**Filter und Kategorie** sind "UND"-Verknüpft, zum Beispiel: Suche DFÜs "Lieferung an Dritte", die OK sind oder A- oder B-Fehler enthalten.

**Status**: Hier wird deselektiert, was NICHT angezeigt werden soll, zum Beispiel: Suche nach allen Status **außer** Entwürfe.

## Anwendungsbeispiele:

Die Kategorie A-C und grün wählt den Gesamt-Umfang aus. Hier kann durch Deselektion der Suchumfang eingeschränkt werden oder auch nur eine bestimmte Fehler-Kategorie ausgewählt werden. Hier nur fehlerfrei

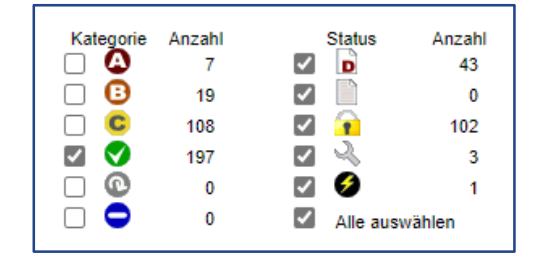

| Kategorie                                                                                                    | Anzahl | Status                                                                                                    | Anzahl         |  |
|----------------------------------------------------------------------------------------------------|--------|----------------------------------------------------------------------------------------------------|----------------|--|
| □ 🎱                                                                                                    | 7      |                                                                                                    | 43             |  |
|                                                                                                    | 19     | Image: A start and a start a start | 0              |  |
|                                                                                                    | 108    | 🗹 🔒                                                                                                    | 102            |  |
| Image: Image: | 197    |                                                                                                    | 3              |  |
| $\Box$ $\Theta$                                                                                                    | 0      | Solution                                                                                                    | 1              |  |
|                                                                                                    | 0      | Alle ausv                                                                                                    | Alle auswählen |  |

Durch eine weitere Einschränkung um Sendungen im Status "Entwurf" wird der Suchumfang nochmal eingeschränkt und die "Entwürfe" werden nicht mehr angezeigt.

- Über die Benutzerabhängigen Suchparameter können Anzahl der Zeilen und auch das Datum eingestellt werden
- Die Tipps dienen dazu eine schnelle und gezielte Suche zu ermöglichen

IBL Support E-Mail: Ibl-support@mercedes-benz.com Tel: +49 (0)30 / 887 215 588

19.04.2022